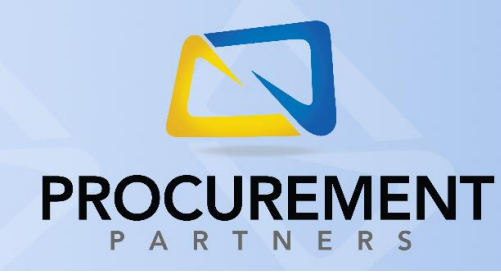

## VENDOR DIRECT GUIDE

**US FOODS** 

This guide is intended for users of Vendor Direct to order products from US Foods. To properly access this vendor portal and place your order, you must follow the directions below:

- 1. Log into Procurement Partners.
- 2. Select Order -> Vendor Direct.
- 3. Select location (if applicable).
- 4. Click the US Foods logo.
- Prover ▼ Shopping Carts Recurring Orders Order Entry Search Browse Vendor Direct

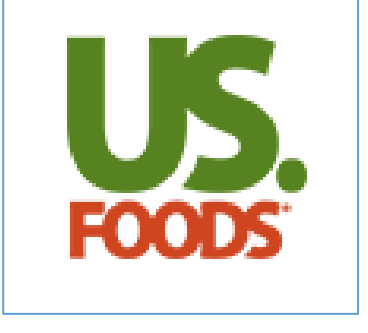

**IMPORTANT NOTE:** Some web browsers may block your Vendor Direct window from opening with its built in pop-up blocker. You will generally receive a message stating that a pop-up was blocked. To bypass this pop-up blocker, click the prompt and select the option "Always allow pop-ups from procurementpartners.com" or "Trust procurementpartners.com". This method will vary by browser. If you need assistance, contact your local IT department or Procurement Partners support.

 Use the US Foods portal to locate the products to order by using their Search function, or by browsing through categories; add these products to your order with the Add to Order button.

**Note:** Procurement Partners will remain open in another window/tab. Do not close this secondary window; you will need to access it once you complete your US Foods order.

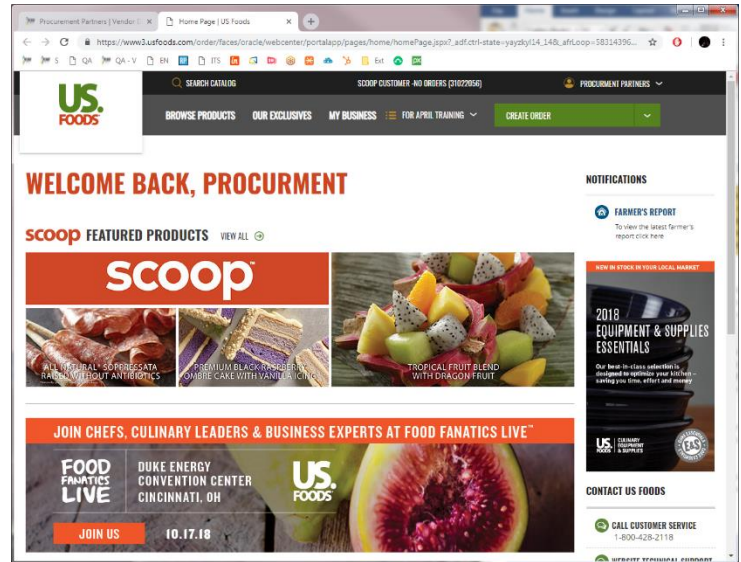

The US Foods vendor portal will open in a new window or tab and automatically log you in.

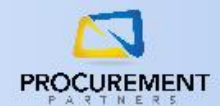

- 6. Once you have added all the necessary items to your order, click Review Order either after you've added a product to your order, or by clicking the Current Order button in the upper right corner of the US Foods website.
- 7. When you are ready to submit your order, click the **Submit to Procurement Partners** button.

|                                             | Q SEARCH CATALOG                                                                                        | SCOOP CUSTOMER -NO ORDERS (31022056)                   | 🚇 PROCURMENT PARTNERS 🗸                                                              |  |  |
|---------------------------------------------|----------------------------------------------------------------------------------------------------|--------------------------------------------------------|--------------------------------------------------------------------------------------|--|--|
| FOODS                                       | BROWSE PRODUCTS OUR EXCLUSIVES                                                                          | MY BUSINESS 🛛 FOR APRIL TRAINING 🗸                     | CURRENT ORDER: \$197.83                                                              |  |  |
| Home , My Or<br><b>Revie</b><br>(3) Product | ders , Review Order<br><b>EW Order</b><br>Is Ready To Be Ordered                                        | <b>= = H</b>                                           |                                                                                      |  |  |
| Steel                                       | DRINK, SODA COLA CAN<br>SHASTA<br># 2273811                                                             | \$15.35 / CS CS 1 ⊗                                    | Total Cases5Total Eaches0Order Total\$197.83Delivery Date10/08/2018PO #Add           |  |  |
| Stast                                       | DRINK, SODA GINGER ALE CAN<br>SHASTA<br># 7273816                                                       | \$15.35 / CS CS 1                                      | Submit to Procurement P<br>artners<br>Continue Shopping<br>Save Order   Cancel Order |  |  |
| 2000 ()<br>                                 | CORNED BEEF, BRISKET CHOICE<br>ANGUS COOKED REF UNCURED<br>UNSLICED<br>METRO DELI<br># 2791333<br>scoop | \$6.19 / LB<br>8-10 LBA CS 3                           | Quick Entry     Product # Cust Prod #     Out or     Go To Quick Entry               |  |  |
| The price(s) sho                            | own above are estimates only. Actual prices will be                                                     | e reflected on your invoice. Thank you for your order! | Products in Order (3)                                                                |  |  |

8. At this point <u>your order has been submitted to US Foods</u> and you will be shown an Order Confirmation page; to transfer your PO to the Procurement Partners system immediately, click the **Transfer to Procurement Partners** button on the order confirmation screen.

**NOTE**: At this point in the process, your order has been completed and submitted to US Foods. You are not required to go back to the Procurement Partners shopping cart as you do with other Vendor Direct purchases; however, you may still wish to continue with the steps below if you need to perform special actions with your order such as GL coding your items.

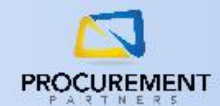

| Order Cor<br>Thank you. Your order has | nfirmatio                      | on                 |                  | 🛃 SHARE    | DOWNL                | oad 😝 Print |
|----------------------------------------|--------------------------------|--------------------|------------------|------------|----------------------|-------------|
|                                        |                                |                    |                  | Submittee  | d Order              |             |
| Order #                                | Expected Delivery<br>6/24/2019 | P0 #<br>PO Pending | lotal<br>\$67.27 | Est. Order | \$67.27              |             |
|                                        |                                |                    |                  | Ore        | dered                | Reserved    |
|                                        |                                |                    |                  | Cases      | 3                    | 3           |
| Customer:                              | Ship to:                       |                    |                  | Eaches     | 0                    | 0           |
|                                        |                                |                    |                  | Edit Ord   | ler   Can            | cel Order   |
| Procurment Partners                    | Special Ins                    | tructions:         |                  |            |                      |             |
| ▼ View Order Details                   |                                |                    |                  | Transfe    | r to Proc<br>Partner | s           |

9. After clicking Transfer to Procurement Partners, you will see a blue screen like the one below:

| to complete your order, close this window and havigate | to the Transaction Orders to review. |
|--------------------------------------------------------|--------------------------------------|
| Close Window                                           |                                      |

Click the **Close Window** button to navigate back to the Procurement Partners system

10. If you wish to make modifications to your order items (adding items, modifying quantities, etc.), repeat steps 1 through 4 to connect to the US Foods page again. From here, your pending order should appear on the home page. Click on the order, then click Edit Order. This will reopen the order and you can make changes so long as it hasn't already begun processing and shipping. Please note that at this time, if you make changes to an order after submitting that those changes will not be reflected on the Procurement Partners internal PO, but will still be saved.

|                      | Q SEARCH CATAL       | OG                        | SCOOP             | CUSTOMER -NO ORDER | PROCURMENT PARTNERS 🗸 |                        |                                                                                                    |
|----------------------|----------------------|---------------------------|-------------------|--------------------|-----------------------|------------------------|----------------------------------------------------------------------------------------------------|
| FOODS                | BROWSE PRODUC        | TS OUR EXCLUSIVES         | MY BUSINESS       | ☷ FOR APRIL TR     | AINING 🗸              | CURRENT ORDER: \$197.8 | 3 ~                                                                                                    |
| WELCOME I            | -<br>Back, Pf        | OCURMI                    | ENT               |                    |                       |                        | NOTIFICATIONS                                                                                                    |
| (j) Your order has b | peen scheduled for ( | delivery.                 |                   |                    |                       |                        | FARMER'S REPORT  To view the latest farmer's report click here                                                           |
| MY ORDERS            |                      | CREATE                    | ORDER             | CREATE ORDER OP    | TIONS                 | ORDERING STATUS        | NEW IN STOCK IN YOUR LOCAL MARKET                                                                                        |
| ORDER TYPE           | ORDER # / PO #       | TOTAL SUBMI               | TTED              | EST. DELIVERY      |                       | STATUS                 |                                                                                                    |
| SCHEDULED ORDER      | ORDER # 941568       | 0 CS 10/04/<br>0 EA 01:47 | /2018 1<br>I PM 1 | 10/08/2018         | 🥑 Sub                 | mitted                 | 2018<br>FOUIPMENT & SUPPLIES                                                                                             |
| SCOOP FEATURE        | D PRODUCTS           | EW ALL ⊙                  |                   |                    |                       | VIEW ALL ORDERS 🟵      | ESSENTIALS<br>Our best-in-class selection is<br>designed to optimize your kitchen -<br>saving you time, effort and money |

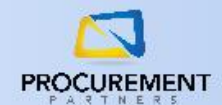

11. If you wish to make changes to the GL coding of your order, you can now find it in the Transactions -> Orders tab. To adjust GL codes, click the dropdown to the left of your order, then choose the necessary GL codes from the dropdown selections available. To save your chosen GL codes, click the Update button.

|       |           | 121                    |       |             |                             |                                          |     |     |                  |            | Total Co           | 51. |
|-------|-----------|------------------------|-------|-------------|-----------------------------|------------------------------------------|-----|-----|------------------|------------|--------------------|-----|
| ► De  | etails    |                        |       |             |                             |                                          |     |     |                  |            |                    |     |
| ► GL  | . Summa   | ry                     |       |             |                             |                                          |     |     |                  |            |                    |     |
| ► Tra | ansactior | ıs                     |       |             |                             |                                          |     |     |                  |            |                    |     |
| ⊿ Or  | der Item  | s                      |       |             |                             |                                          |     |     |                  |            |                    |     |
| K     |           | 2 3 4                  | 5     | 678         | 9 10 🕨                      | ▶ 10 ▼ items per page                    |     |     |                  | 1 - 10     | of 117 iter        | ms  |
|       | Alerts    | Actions                | Notes | Item Number | Item                        | GL Code RO                               |     | Qty | Price/Unit       | Total      | Date               | s   |
| •     |           | <i>€) Щ</i> -9<br>`>•% |       | 2357150     | JUICE BASE LMNDE<br>RSP DRN | 50000-630-600 - Culinary - Food          |     | 1   | \$40.82 /<br>CA  | \$40.8200  | 12/7/16<br>6:15 AM | I   |
| •     |           | <i>€) ⊴</i> -9<br>⊃•%  |       | 2834638     | SUPPLEMENT ENS<br>CLR MXD B | 50000-630-610 - Culinary - Food Suppleme | nts | 3   | \$25.12 /<br>CA  | \$75.3600  | 12/7/16<br>6:15 AM | I   |
| •     |           | <i>€) ₫</i> -9<br>⊃•%  |       | 2840726     | DETERGENT<br>DSHWR SOLID PO | 50000-630-000 - Culinary - Supplies      |     | 1   | \$102.54 /<br>CA | \$102.5400 | 12/7/16<br>6:15 AM | I   |
| •     |           | <i>€) ⊒</i> ∙9<br>⊃•%  |       | 3001948     | SOUP CELRY CRM              | 50000-630-600 - Culinary - Food          |     | 1   | \$34.36 /<br>CA  | \$34.3600  | 12/7/16<br>6:15 AM | I   |
|       |           | - 0                    |       |             |                             |                                          |     |     |                  |            |                    |     |

If you require any additional assistance, please contact the Procurement Partners support team at <u>helpdesk@procurementpartners.com</u>